## How to Create a Google (Gmail) Email Account

- 1. Go to <u>www.google.com</u>.
- 2. Click on the "**Create an account**" button located on the bottom righthand side of your computer screen. See Figure 1.
- On the registration page, complete the form, as shown in Figure 2. Choose a login name/ID. Google will check the availability of your login in name with just a click on the check availability button. Note: If this email account is for your business, you may want to create an ID that includes your company name. (Example: JDoe\_ABC123Company)
- 4. Enter a password that is unique. Use a mixture of uppercase/lowercase letters, symbols and numbers.
  (Example: Profess\_ional^Bus135)
- 5. Select a security question from the drop down box and provide an answer for it. This is a security feature that Google uses in case you forget your account username or password.
- Once you complete the registration form, accept Google's terms of service and privacy/program policies by clicking on the "I accept. Create my account" button. See figure 3.

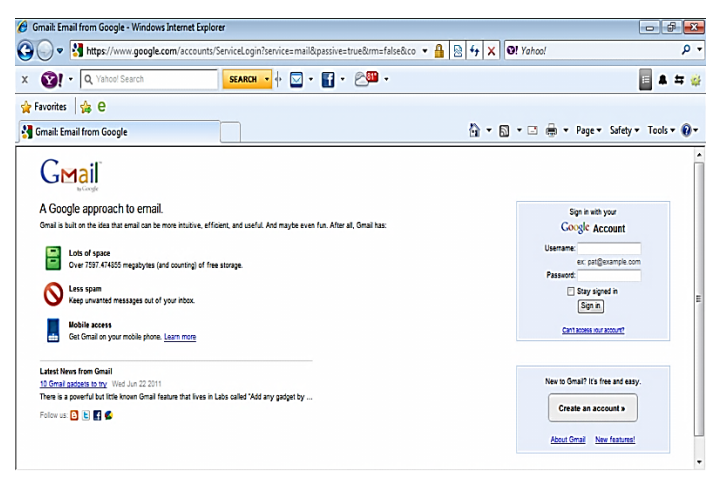

Figure 1

| 🕽 🕞 🗢 😰 https://www | .google.com/accounts/NewAccount?serv | ice=mail&continue=http://mail.googl 👻 🔒 | 🗟 4 X 🛛 Yahool       | م                    |
|---------------------|--------------------------------------|-----------------------------------------|----------------------|----------------------|
| Q Yahoo! Se         | srch SEARCH •                        | . 💶 • 🛐 • 🖉 •                           |                      | 🛛 🛦 🖛 🤘              |
| Favorites 👍 e       |                                      |                                         |                      |                      |
| Google Accounts     |                                      |                                         | 🏠 🕶 🔂 🕶 🖶 🖷 Page 🖛 S | safety 👻 Tools 👻 🔞 🕯 |
|                     |                                      |                                         |                      |                      |
| Cat started with Ca | aail                                 |                                         |                      |                      |
| Get started with Gh | ian                                  |                                         |                      | Í                    |
| r inst indine.      |                                      |                                         |                      |                      |
| Last name:          |                                      |                                         |                      |                      |
| Desired Login Name: |                                      | @gmail.com                              |                      | l                    |
|                     | Examples: JSmith, John.Smith         |                                         |                      |                      |
|                     | check availability!                  |                                         |                      |                      |
|                     |                                      |                                         |                      |                      |
| Choose a password:  |                                      | Password strength:                      |                      |                      |
| 0                   | Minimum of 8 characters in length.   |                                         |                      |                      |
| Re-enter password:  |                                      |                                         |                      |                      |
|                     | Stay signed in                       |                                         |                      |                      |
|                     | Fesha Wah History Lase Mora          |                                         |                      |                      |

## Figure 2

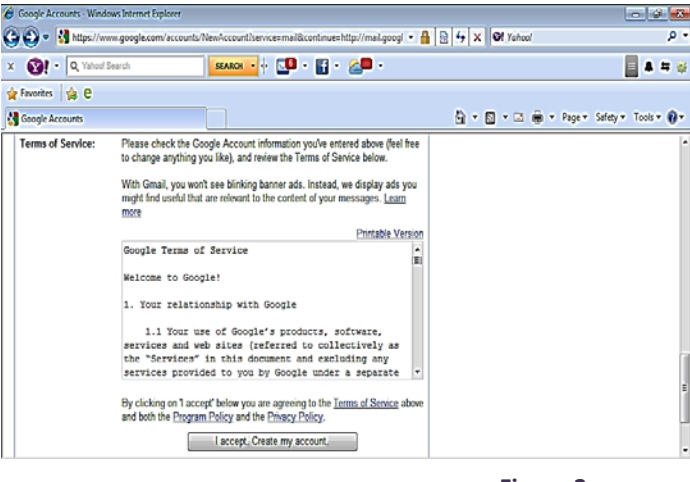

Figure 3